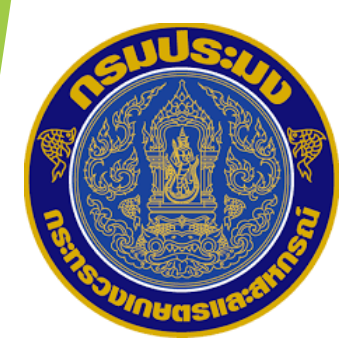

# ระบบการออกใบรับรองสุขอนามัยสินค้าประมง การต่ออายุทะเบียนผลิตภัณฑ์ การขอยกระดับเป็นสถานประกอบการสิทธิพิเศษ การติดตามสถานะ และ ผลการพิจารณาแผนการแก้ไข

โดย นางวราภรณ์ เบญจมานุกูล นักวิชาการผลิตภัณฑ์อาหารปฏิบัติการ ศูนย์วิจัยและตรวจสอบคุณภาพสินค้าประมงสมุทรสาคร

# <mark>สร้</mark>างคำขอต่ออายุทะเบียนผลิตภัณฑ์เดิม

# เงื่อนไข:

โรงงานจะต้องส่งคำขอต่ออายุผลิตภัณฑ์เดิม<u>ทุก 1 ปี (ภายใน 31 ธ.ค. ของทุกปี)</u>
 ระบบจะ<u>แจ้งเตือน</u>ให้โรงงานต่ออายุผลิตภัณฑ์ก่อน<u>ล่วงหน้า 3 เดือน (เริ่มเตือน ต.ค.)</u>
 <u>หากไม่ได้ต่ออายุ</u>ผลิตภัณฑ์เดิมตามระยะเวลาที่กำหนด<u>ระบบจะลบ</u>ผลิตภัณฑ์นั้นๆ ออก
 จากระบบการรับรองผลิตภัณฑ์<u>อัตโนมัต</u>ิ

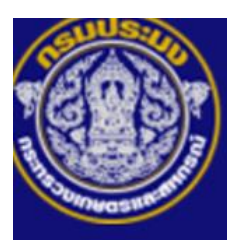

### Fish Inspection and Quality Control Division e-Certificate

ผู้ใช้งานระบบ : ที่สามารสาคร หน่วยงาน: ศตส.สมุทรสาคร Unit : กตส.

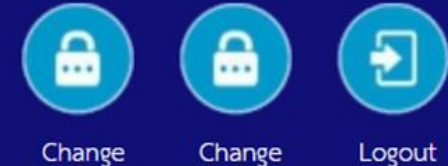

Password Question

Logout

| ข้อมูลส่วนตัวผู้ประกอบการ 🗸  | ขอตรวจรับรองสถานประกอบการ -          | ขอรับบริการสุ่มตัวอย่าง 🗸 | ขอใบรับรอง 🗸       | จัดการงานในกล่องงานผู้ประกอบการ 🗸         |      |  |
|------------------------------|--------------------------------------|---------------------------|--------------------|-------------------------------------------|------|--|
| Home » ขอตรวจรับรองสถานป     | รายการคำขอ                           | •                         | คำขอตรวจรับรองส    | ถานประกอบการใหม่                          |      |  |
|                              | รายการตรวจรับรองสถานประกอบกา         | าร (ติดตามแผนการแก้ไข)    | คำขอตรวจรับรองส    | ถานประกอบการในบัญชีที่ถูกเพิกถอน          |      |  |
|                              | รายการนัดหมาย                        |                           | คำขอเพิ่มผลิตภัณฑ์ | โร้บรอง/ขอขึ้นทะเบียนผลิตภัณฑ์รับรองเพิ่ม |      |  |
| แสดงรายการผลิตภัณฑ์ที่ได้รับ | ประวัติคำขอที่เพิ่ม/แก้ไข/ยกเลิกและเ | แจ้งแก้ไข                 | คำขอต่ออายุทะเบีย  | บนผลิตภัณฑ์เดิม                           |      |  |
|                              | แสดงรายการผลิตภัณฑ์ที่ได้รับการรับ   | 501                       | คำขอเพิกถอนผลิตม   | กัณฑ์ที่ได้รับรอง                         |      |  |
|                              | แสดงรายการประเทศส่งออกที่ได้รับก     | ารรับรอง                  | คำขอเพิ่มประเทศส่  | งออก                                      | นที่ |  |
| ลาดบ รหสผลตภเ                |                                      |                           | คำขอเพิกถอนประเ    | ทศส่งออก                                  | รอง  |  |
|                              |                                      | No data                   | คำขอยกระดับสถาเ    | นประกอบการเป็นสถานประกอบการสิทธิพิเศษ     |      |  |

| ส่วนที่ 1 | สร้างคำขอต่ออายุทะเบียนผลิจ<br>เลขที่กำร้อง :<br>ซึ่งสถามประกอบการ :<br>ประเภพสถามประกอบการ :<br>เลขประจำดัญไสอิภาษี :<br>สำคับสาขา :<br>เลขทะเบือนสถายประกอบการ (TH No.) :<br>วันที่อื่นด้าชอ : | กกัณฑ์เดิม<br>บริษัท มินเทย จำกัด<br>โรงาานเข้มริง<br>5435343345<br>1<br>1<br>1133<br>2017-02-21                                          | ที่อยู่ :<br>ค้ามสงเขวง :<br>ย้านกอ/งขค :<br>จังหวัด :<br>วหัดในวระณีย์ :<br>ยืนเอธ์ :<br>เนยร์โทร :                              | 76/001<br>Pruuns<br>Pruuns<br>Pruuns<br>12000<br>kittachat y@ku th<br>024568421 |  |
|-----------|----------------------------------------------------------------------------------------------------|----------------------------------------------------------------------------------------------------|----------------------------------------------------------------------------------------------------|---------------------------------------------------------------------------------|--|
| ส่วนที่ 2 | รายการมลิตมัณฑ์ที่ขอต่ออายุ<br>                                                                                                    | <ul> <li>วหัณะอิษภัณฑ์ ซึ่อมอิษภัณฑ์</li> <li>HTCA00116FP006 อาหารที่จะม้อง</li> <li>ชื่อเอกสาร ซึ่ง</li> <li>เอกลาวสำคัญ ออ่า</li> </ul> | ขมิดอัตว์ป่า<br>รมาดประกูป่า สาหร่ายไม่บรุเรล ไม่อร่อยด้วย<br>อ <b>ไฟล์ ขนาดไฟล์ De</b> tes<br>มีสินชรียายะ poif 8.63.48 <b>ช</b> | รับทัศนคอาซุ สถานส<br>2017-03-27 ระทนตอาซุ<br>12                                |  |
| ส่วนที่ 3 | หมายเหตุ :<br>ยกเลิกรายการ :<br>วันที่ยกเลิก<br>เหตุผถการยกเลิก :<br>หมายเหตุ (กรมประมง) :                                                                                                    | Save Draft Pr                                                                                                    | eview Submit ประวัติการเ                                                                                                    | พิ่ม/นกิโจ/นจึงแก้โจคำรอ                                                        |  |

ส่วนที่ 1

ส่วนที่ 2

| ส่วนนี้จะ        | แสดงข้อมุ           | <b>เลของโ</b> ร  | รงงาน           |
|------------------|---------------------|------------------|-----------------|
| <u>ไม่สามารถ</u> | <u>่อแก้ไขข้อ</u> ะ | <u>มูลในส่</u> ว | <u>มนนี้ได้</u> |

| สร้างคำขอต่ออายุทะเบียนผลิต       | ภัณฑ์เดิม           |                        | <u> </u>                           | <u>6000111</u> | <u>มูลเนสานน เด</u> |
|-----------------------------------|---------------------|------------------------|------------------------------------|----------------|---------------------|
| เลขที่คำร้อง :                    |                     |                        | ที่อยู่ :                          | [              | 76/001              |
| ชื่อสถานประกอบการ :               | บริษัท มินเทส จำกัด |                        | ตำบล/แขวง :                        |                | ดินแดง              |
| ประเภทสถานประกอบการ :             | โรงงานแข้แข็ง       |                        | อำเภอ/เขต :                        |                | ดินแดง              |
| ลขประจำตัวผู้เสียภาษี :           | 54353443345         |                        | จังหวัด :                          |                | กรุงเทพมหานคร       |
| ้ำดับสาขา :                       | 1                   |                        | รทัสไปรษณีย์ :                     |                | 12000               |
| ลขทะเบียนสถานประกอบการ (TH No.) : | 1133                |                        | อีเมลล์ :                          |                | kitlaphat.y@ku.th   |
| วันที่ยื่นคำขอ :                  | 2017-02-21          |                        | เบอร์โทร :                         |                | 024568421           |
|                                   |                     | ส่                     | วนนี้จะดึงข้อมูลเ                  | ผลิตภัถ        | นฑ์ที่แสดง          |
|                                   |                     |                        | สถานนะ " <u>จ</u> ะ                | <u>ะหมดส</u>   | <u>อายุ</u> "       |
| รายการผลิตภัณฑ์ที่ขอต่ออายุ       |                     |                        |                                    |                |                     |
|                                   | รหัสผลิตภัณฑ์       | ชื่อผลิตภัณฑ์          | ขนิดสัตว์น้ำ                       | วันที่หมดอายุ  | ( สถานะ             |
|                                   | TTCA00116FP006      | อาหารพื้นเมืองชนาดบรรร | งน้ำ สาหร่ายไม่ปรุงรส ไม่อร่อยด้วย | 2017-03-27     | จะหมดอาย            |

| อกสารแนบ              |                                           |                                   |
|-----------------------|-------------------------------------------|-----------------------------------|
| ประเภทเอกสาร          | เอกสารทั่วไป                              | , หากมีเอกสารแนบ สามารถ Add เพื่อ |
| ชื่อเอกสาร :          |                                           | download ไฟล์แนบได้               |
| ไฟล์ :                | Choose Files No file chosen Add           |                                   |
|                       | ชื่อเอกสาร ชื่อไฟล์ ขนาดไฟล์ ลบ           |                                   |
|                       |                                           |                                   |
| หมายเหต.              |                                           |                                   |
| na loonit i           |                                           |                                   |
| ยกเลิกรายการ :        |                                           |                                   |
| วันที่ยกเลิก          |                                           |                                   |
| เหตุผลการยกเลิก :     |                                           |                                   |
|                       | 11                                        |                                   |
| หมายเหตุ (กรมประมง) : |                                           |                                   |
|                       |                                           |                                   |
|                       | Save Draft Preview Submit ประวัติการเพิ่ม | ม/แก้ไข/แจ้งแก้ไขคำขอ             |
|                       |                                           |                                   |

# ส่วนที่ 3

| Fish Ins<br>e-Cer                                                                                                    | spection and Quality Control Division<br>rtificate                                                                                                    |                                                                                                    |                                                                                                    | ผู้ใช้งานระ<br>หน่วย<br>U                                                                                             | บบ :<br>งาน: ศตส.ล<br>nit : กตส.                                         | สมุทรสาคร                                                     |
|----------------------------------------------------------------------------------------------------|----------------------------------------------------------------------------------------------------|----------------------------------------------------------------------------------------------------|----------------------------------------------------------------------------------------------------|----------------------------------------------------------------------------------------------------|--------------------------------------------------------------------------|---------------------------------------------------------------|
|                                                                                                    |                                                                                                    |                                                                                                    |                                                                                                    | Change<br>Password                                                                                                    | Change<br>Question                                                       | Logout                                                        |
| ข้อมูลส่วนตัวผู้ประกอบการ 🗸                                                                                                    | ขอตรวจรับรองสถานประกอบการ -                                                                                                    | ขอรับบริการสุ่มตัวอย่าง 🗸                                                                                       | ขอใบรับรอง 🗸                                                                                                    | จัดการงา                                                                                                    | านในกล่องงา                                                              | นผู้ประกอบการ 🗸                                               |
| Home » ขอตรวจรับรองสถานประกอบการ »<br><b>Warning</b><br>!!! สถานประกอบการต้องมีเงื่อน<br>- ผลการรับรองระบบวิเคราะห์อัง<br>- ผลการรับรองระดับสุขลักษณะ<br>ประกอบการต้องพบการตรวจอย<br>ตรวจแบบ Full หรือไม่<br>- ผลการตรวจวิเคราะห์ผลิตภัณฑ | รายการคำขอ<br>รายการตรวจรับรองสถานประกอบกา<br>รายการนัดหมาย<br>ประวัติคำขอที่เพิ่ม/แก้ไข/ยกเลิกและเ<br>แสดงรายการผลิตภัณฑ์ที่ได้รับการรับ<br>แสดงรายการประเทศส่งออกที่ได้รับก<br>างนอย 2 ครงและตองเบน Full Inspect<br>ก็ผ่านมาตรฐานทุกครั้งภายในระยะเวลาไม่ | ร (ติดตามแผนการแก้ไข)<br>เจ้งแก้ไข<br>รอง<br>ารรับรอง<br>ion 1 ครง เนกรณทพบการต<br>ต่ำกว่า 3 เดือน แต่ไม่เกิน 6 | คำขอตรวจรับรองส<br>คำขอตรวจรับรองส<br>คำขอเพิ่มผลิตภัณฑ์<br>คำขอต่ออายุทะเบีย<br>คำขอเพิกถอนผลิตม<br>คำขอเพิ่มประเทศส่<br>คำขอเพิกถอนประเ<br>คำขอยกระดับสถาน | เถานประกอ<br>เถานประกอ<br>โร้บรอง/ขอ <sup>ร</sup><br>มนผลิตภัณฑ์<br>กัณฑ์ที่ได้รับ<br>ไงออก<br>เทศส่งออก<br>นประกอบกา | บการใหม่<br>บการในบัญจึ<br>ขึ้นทะเบียนผ<br>เ่เดิม<br>เรอง<br>ารเป็นสถานเ | ชีที่ถูกเพิกถอน<br>ลิตภัณฑ์รับรองเพิ่ม<br>ประกอบการสิทธิพิเศฯ |

#### Warning

และการรับรองระบบวิเคราะห์อันพรายและวิกฤตที่ต้องควบคุม (HACCP) ผ่านการรับรองย้อนหลังล่าสุด 2 ครั้งติดต่อกัน
 ผลการรับรองระบบวิเคราะห์อันพรายและวิกฤตที่ต้องควบคุม (HACCP) ผ่านการรับรองย้อนหลังล่าสุด 2 ครั้งติดต่อกัน
 ผลการรับรองระบบวิเคราะห์อันพรายและวิกฤตที่ต้องควบคุม (HACCP) ย้อนหลังล่าสุด 2 ครั้งติดต่อกัน
 ผลการรับรองระดับสุลลักษณะและผลการรับรองระบบวิเคราะห์อันพรายและวิกฤตที่ต้องควบคุม (HACCP) ย้อนหลังล่าสุด 2 ครั้งติดต่อกัน
 ผลการรับรองระดับสุลลักษณะและผลการรับรองระบบวิเคราะห์อันพรายและวิกฤตที่ต้องควบคุม (HACCP) ย้อนหลังล่าสุด 2 ครั้งติดต่อกันและในรอบปีการตรวจงองสถานประกอบการต้องพบการตรวจอย่างน้อย 2 ครั้งและต้องเป็น Full Inspection 1 ครั้ง ในกรณีที่พบการตรวจอย่างน้อย 2 ครั้งและต้องเป็น Full Inspection 1 ครั้ง ในกรณีที่พบการตรวจอย่างน้อย 2 กรั้งและต้องมีผลตรวจอย่างน้อย 5 ครั้งนับย้อนหลังจากวันที่ยืนจอสิทธิ์พิเศษจึงไม่ลามารถพิจาณาให้ท่านเป็น
 ผลการตรวจอย่างน้อย 5 ครั้งนับย้อนหลังจากวันที่ยืนจอสิทธิ์พิเศษจึงไม่ลามารถพิจาณาให้ท่านเป็น สถานประกอบการสิทธิพิเศษจึงไม่ลามารถพิจาณาให้ท่านเป็น

#### สร้างคำขอยกระดับสถานประกอบการเป็นสถานประกอบการสิทธิพิเศษ

Save Draft

Preview

| เลขที่คำร้อง :                      | ที่อยู่ :      |  |
|-------------------------------------|----------------|--|
| ชื่อสถานประกอบการ :                 | ต่ำบล/แขวง :   |  |
| ประเภทสถานประกอบการ :               | อำเภอ/เขต :    |  |
| เลขประจำตัวผู้เสียภาษี :            | จังหวัด :      |  |
| ถ้ำดับสาขา :                        | รหัสไปรษณีย์ : |  |
| เลขทะเบี้ยนสถานประกอบการ (TH No.) : | ขีเมลล์ :      |  |
| วันที่ยื่นคำขอ :                    | เบอร์โทร :     |  |
|                                     |                |  |

#### เอกสารแนบ

| ประเภทเอกสาร | เอกสารทั่วไป 🔹                  |
|--------------|---------------------------------|
| ชื่อเอกสาร : |                                 |
| ไฟล์ :       | Choose Files No file chosen     |
|              | ชื่อเอกสาร ชื่อไฟล์ ชนาดไฟล์ ลบ |

ประวัติการเพิ่ม/แก้ไข/แจ้งแก้ไขคำขอ

หมายเหตุ :

ยกเลิกรายการ :

วันที่ยกเลิก

เหตุผลการยกเลิก :

หมายเหตุ (กรมประมง) :

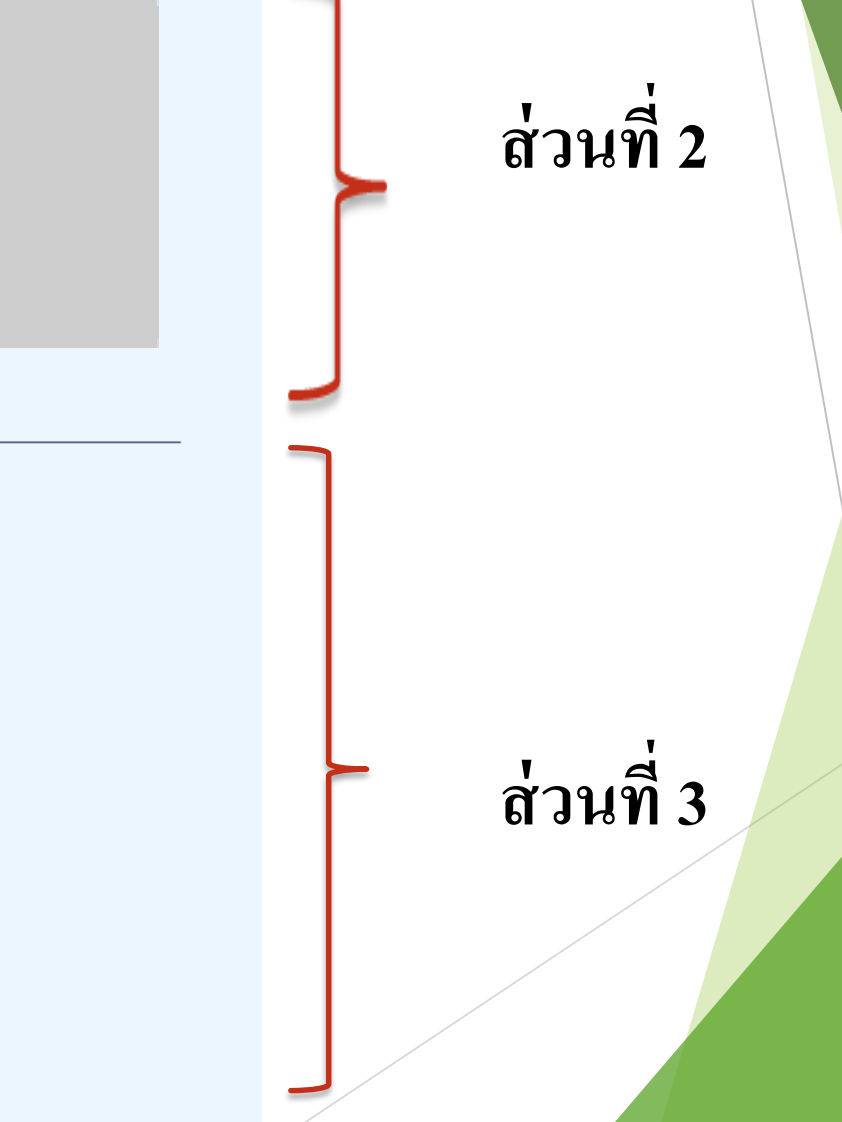

ส่วนที่ 1

ส่วนที่ 1

#### Warning

!!! สถานประกอบการต้องมีเงื่อนไขดังนี้
 - ผลการรับรองระบบวิเคราะห์อันตรายและวิกฤตที่ต้องควบคุม (HACCP) ผ่านการรับรองย้อนหลังล่าสุด 2 ครั้งติดต่อกัน
 - ผลการรับรองระดับสุขลักษณะและผลการรับรองระบบวิเคราะห์อันตรายและวิกฤตที่ต้องควบคุม (HACCP) ย้อนหลังล่าสุด 2 ครั้ง
 ติดต่อกันและในรอบปีการตรวจของสถานประกอบการต้องพบการตรวจอย่างน้อย 2 ครั้งและต้องเป็น Full Inspection 1 ครั้ง ในกรณี
 ที่พบการตรวจแค่ 1 ครั้งในรอบปีให้ระบบตรวจสอบเพิ่มในรอบปีที่ 2 ว่าพบการการตรวจแบบ Full หรือไม่
 - ผลการตรวจวิเคราะห์ผลิตภัณฑ์ผ่านมาตรฐานทุกครั้งภายในระยะเวลาไม่ต่ำกว่า 3 เดือน แต่ไม่เกิน 6 เดือนและต้องมีผลตรวจอย่าง
 น้อย 5 ครั้งนับย้อนหลังจากวันที่ยืนขอสิทธิ์พิเศษจึงไม่สามารถพิจารณาให้ท่านเป็นสถานประกอบการสิทธิพิเศษได้

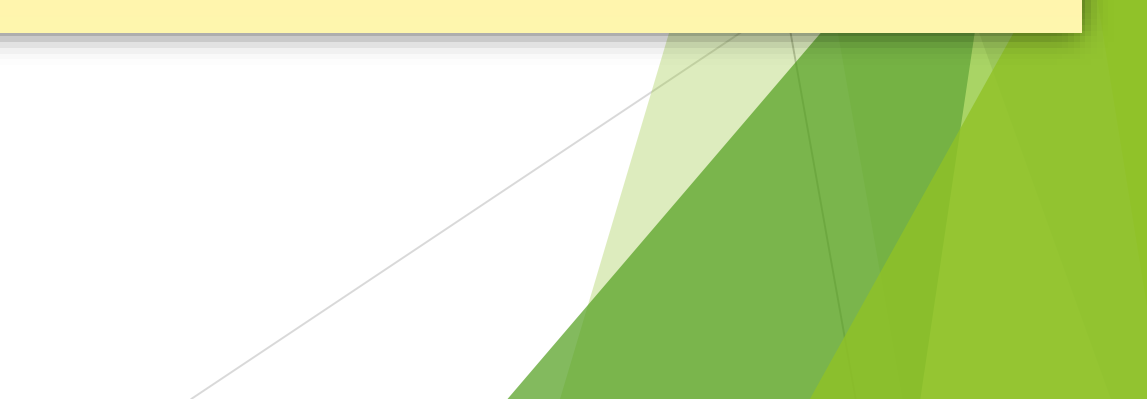

ส่วนที่ 2

# ส่วนนี้จะแสดงข้อมูลของโรงงาน <u>ไม่สามารถแก้ไขข้อมูลในส่วนนี้ได้</u>

#### สร้างคำขอยกระดับสถานประกอบการเป็นสถานประกอบการสิทธิพิเศษ

 เลขที่คำร้อง :
 ที่อยู่ :

 ชื่อสถานประกอบการ :
 ทำบด/นขวง :

 ประเภทสถานประกอบการ :
 อำเภอ/พท :

 เลขประจำตัวผู้เสียภาษี :
 อำเภอ/พท :

 เก่าบ้านทาว :
 จังหวัก :

 ก่กับสาขา :
 รหัสไปรษณีย์ :

 เลขทะเปียนสถานประกอบการ (TH No.) :
 อีเมลก์ :

 วันที่ยื่นคำขอ :
 เบอร์โทร :

| ı d       | เอกสารแมบ             |                                                               |
|-----------|-----------------------|---------------------------------------------------------------|
| ส่วนที่ 3 | ประเภทเอกสาร          | เอกสารทั่วไป 💌                                                |
|           | ชื่อเอกสาร :          |                                                               |
|           | ไฟด์ :                | Choose Files No file chosen Add                               |
|           |                       | ชื่อเอกสาร ชื่อไฟล์ ขนาดไฟล์ ลบ                               |
|           |                       |                                                               |
|           | หมายเหตุ :            |                                                               |
|           | ยกเดิกรายการ :        |                                                               |
|           | วันที่ยกเลิก          |                                                               |
|           | เหตุผลการยกเลิก :     |                                                               |
|           |                       |                                                               |
|           | หมายเหตุ (กรมประมง) : |                                                               |
|           |                       |                                                               |
|           |                       | Save Draft Preview Submit ประวัติการเพิ่ม/แก้ไข/แจ้งแก้ไขคำขอ |
|           |                       |                                                               |

| Fish Ins<br>e-Cer           | pection and Quality (<br>tificate    | Control Divisio           | n            | ผู้ใช้งานระบ<br>หน่วยง<br>Un | บ:<br>าน: ศตส.สมุทรสาคร<br>it: กตส. |
|-----------------------------|--------------------------------------|---------------------------|--------------|------------------------------|-------------------------------------|
|                             |                                      |                           |              | Change<br>Password           | Change Logout                       |
| ข้อมูลส่วนตัวผู้ประกอบการ 🗸 | ขอตรวจรับรองสถานประกอบการ 🗸          | ขอรับบริการสุ่มตัวอย่าง 🗸 | ขอใบรับรอง 🗸 | จัดการงาน                    | เในกล่องงานผู้ประกอบการ 🗸           |
|                             | รายการคำขอ                           | •                         |              |                              |                                     |
|                             | รายการตรวจรับรองสถานประกอบกา         | เร (ติดตามแผนการแก้ไข)    |              |                              |                                     |
|                             | รายการนัดหมาย                        |                           |              |                              |                                     |
|                             | ประวัติคำขอที่เพิ่ม/แก้ไข/ยกเลิกและเ | แจ้งแก้ไข                 | Division     |                              |                                     |
|                             | แสดงรายการผลิตภัณฑที่ได้รับการรับ    | 501                       |              |                              |                                     |
|                             | แสดจรายการประเทศสงออกทเดรบก          | 11220204                  |              |                              |                                     |
|                             |                                      |                           |              |                              |                                     |

| ารติดตามสถานะ                                                                                                    |                                                                                                    |                                                   |                            |                            |
|----------------------------------------------------------------------------------------------------|----------------------------------------------------------------------------------------------------|---------------------------------------------------|----------------------------|----------------------------|
|                                                                                                    |                                                                                                    |                                                   | Change<br>Password         | Change Logout<br>Question  |
| ข้อมูลส่วนตัวผู้ประกอบการ 🗸                                                                                                    | ขอตรวจรับรองสถานประกอบการ 🗸 ขอรับบริการส                                                                                                    | ุ่มตัวอย่าง 🗸 ขอใบรั                              | บรอง <del>-</del> จัดการงา | านในกล่องงานผู้ประกอบการ 🗸 |
| » ขอตรวจรับรองสถานประกอบการ » ราเ                                                                                                    | การตรวจรับรองสถานประกอบการ (ติดตามแผนการแก้ไข                                                                                                    |                                                   |                            |                            |
| » ขอตรวจรับรองสถานประกอบการ » ราเ<br>เงื่อนไขการค้นหา                                                                                                    | การตรวจรับรองสถานประกอบการ (ติดตามแผนการแก้ไข                                                                                                    |                                                   |                            |                            |
| <ul> <li>ขอตรวจรับรองสถานประกอบการ » ราย</li> <li>เงื่อนไขการค้นหา</li> <li>รายการตรวจรับรอง</li> </ul>                                                  | การตรวจรับรองสถานประกอบการ (ติดตามแผนการแก้ไข<br>รายการตรวจรับรองที่ไม่พบข้อบกพร่อ                                                                                                    | 1                                                 | ¥.                         |                            |
| <ul> <li>ขอตรวจรับรองสถานประกอบการ &gt; ราย</li> <li>เงื่อนไขการค้นหา</li> <li>รายการตรวจรับรอง</li> <li>ประเภทการตรวจ</li> </ul>                        | การตรวจรับรองสถานประกอบการ (ติดตามแผนการแก้ไข<br>รายการตรวจรับรองที่ไม่พบข้อบกพร่อ<br>รายการตรวจรับรองที่ไม่พบข้อบกพร่อง                                                                                         |                                                   | <b>V</b> .                 |                            |
| <ul> <li>ขอตรวจรับรองสถานประกอบการ &gt; ราย</li> <li>เงื่อนไขการค้นหา</li> <li>รายการตรวจรับรอง</li> <li>ประเภทการตรวจ</li> <li>เรื่องที่ตรวจ</li> </ul> | การตรวจรับรองสถานประกอบการ (ดิดตามแผนการแก้ไข<br>รายการตรวจรับรองที่ไม่พบข้อบกพร่อ<br><mark>รายการตรวจรับรองที่ไม่พบข้อบกพร่อง</mark><br>รายการตรวจรับรองที่พบข้อบกพร่องแล<br>รายการตรวจรับรองที่พบข้อบกพร่องเล่ | ง<br>ะยังไม่ได้ส่งแผน<br>เ่งแผนการแก้ไขแล้วที่รอก | <b>▼</b><br>ารพิจารณา      |                            |

| การติดตามสถานะ                                    |                                                    |                                                  |
|---------------------------------------------------|----------------------------------------------------|--------------------------------------------------|
|                                                   |                                                    | Change Change Logout<br>Password Question        |
| ข้อมูลส่วนตัวผู้ประกอบการ 🗸 ขอตรวจรับ             | เรองสถานประกอบการ 🛨 ซอรับบริการสุ่มตัวอย่าง 🗸      | ขอใบรับรอง 🗸 🦷 จัดการงานในกล่องงานผู้ประกอบการ 🛨 |
| Home » ขอตรวจรับรองสถานประกอบการ » รายการตรวจรับร | องสถานประกอบการ (ติดตามแผนการแก้ไข)                |                                                  |
|                                                   |                                                    |                                                  |
| เงื่อนไขการค้นหา                                  |                                                    |                                                  |
| 🗖 รายการตรวจรับรอง                                | รายการตรวจรับรองที่ไม่พบข้อบกพร่อง                 | v                                                |
| 🗹 ประเภทการตรวจ                                   | Full Inspection                                    | v                                                |
| 🗖 เรื่องที่ตรวจ                                   | Full Inspection                                    |                                                  |
| 🔲 ช่วงเวลาการตรวจ วันที่                          | Partial Inspection<br>Investigation Inspection     |                                                  |
| Search Export to excel                            | Follow up Inspection<br>Follow up Rejected Product |                                                  |
|                                                   |                                                    |                                                  |

| ลการพิจารณาแผน                | เการแก้ไข                                                                                                    |                                                                                                    |                                                                                                    |                                                                                                    |
|-------------------------------|----------------------------------------------------------------------------------------------------|----------------------------------------------------------------------------------------------------|----------------------------------------------------------------------------------------------------|----------------------------------------------------------------------------------------------------|
|                               |                                                                                                    |                                                                                                    | Change<br>Password                                                                                                    | Change Logout<br>Question                                                                                                    |
| งั ় ขอตรวจรับรองสถานประก     | อบการ 🗸 ขอรับบริการ                                                                                                    | รสุ่มตัวอย่าง 🗸 ขอใบรับร                                                                                                    | ร้อง 🗸 🛛 จัดการงา                                                                                                    | นในกล่องงานผู้ประกอบการ                                                                                                    |
| รายการตรวจรับรองสถานประกอง    | บการ (ติดตามแผนการแก้ไ                                                                                                    | ญ)                                                                                                    |                                                                                                    |                                                                                                    |
|                               |                                                                                                    |                                                                                                    |                                                                                                    |                                                                                                    |
| รายการตร                      | วจรับรองที่ไม่พบข้อบกพร่                                                                                                    | ୭ଏ 🔻                                                                                                    |                                                                                                    |                                                                                                    |
| Full Inspe                    | ection                                                                                                    | ٣                                                                                                    |                                                                                                    |                                                                                                    |
| GMP/HAC                       | CCP                                                                                                    | Ŧ                                                                                                    |                                                                                                    |                                                                                                    |
| ที่<br>GMP/HAC<br>น้ำ/น้ำแข็ง | CP                                                                                                    |                                                                                                    |                                                                                                    |                                                                                                    |
|                               | <ul> <li>จายการพิจารณาแผน</li> <li>จอดรวจรับรองสถานประการ</li> <li>รายการตรวจรับรองสถานประกอร</li> <li>รายการตรวจรับรองสถานประกอร</li> <li>รายการตรวจรับรองสถานประกอร</li> <li>รายการตรวจรับรองสถานประกอร</li> <li>รายการตรวจรับรองสถานประกอร</li> </ul> | aการพิจารณาแผนการแก้ไข<br>ขอตรวจรับรองสถานประกอบการ ขอรับบริกา<br>รายการตรวจรับรองสถานประกอบการ (ติดตามแผนการแก้ไ<br>รายการตรวจรับรองที่ไม่พบข้อบกพร่<br>Full Inspection<br>GMP/HACCP<br>GMP/HACCP | <b>ลการพิจารณาแผนการแก้ไข</b><br>ร∙ ขอตรวจรับรองสถานประกอบการ ขอรับบริการสุ่มตัวอย่าง ขอใบรับ<br>รายการตรวจรับรองสถานประกอบการ (ติดตามแผนการแก้ไข)<br>รายการตรวจรับรองสถานประกอบการ (ติดตามแผนการแก้ไข)<br>รายการตรวจรับรองที่ไม่พบข้อบกพร่อง •<br>Full Inspection •<br>GMP/HACCP •<br>นั่า/นั้านซึ่ง | aการพิจารณาแผนการแก้ไข<br>Change<br>Password<br>จายกรงรับรองสถานประกอบการ ขอรับบริการสุ่มตัวอย่าง ขอใบรับรอง จัดการงา<br>รายการตรวจรับรองสถานประกอบการ (ติดตามแผนการแก้ไข)<br>รายการตรวจรับรองสถานประกอบการ (ติดตามแผนการแก้ไข)<br>รายการตรวจรับรองที่ไม่พบข้อบกพร่อง<br>Full Inspection •<br>GMP/HACCP •<br>GMP/HACCP |

### การติดตามสถานะ

### เงื่อนไขการค้นหา

| ow up Inspection | ~                                                                                                    |
|------------------|----------------------------------------------------------------------------------------------------|
|                  | territori de la constante de la constante de la constante de la constante de la constante de la constante de la |
| /HACCP           | ~                                                                                                    |
| <b>6</b>         | Ê                                                                                                    |
|                  | лнасср<br>—ба<br>                                                                                               |

| วันที่เข้าตรวจล่าสุด | ประเภทการตรวจ            | เจ้าหน้าที่ผู้รับฝิดขอบ | สถานะแผนการแก้ไข | แก้ไข |
|----------------------|--------------------------|-------------------------|------------------|-------|
| 18/02/2017           | Investigation Inspection |                         | ต้องส่ง          |       |

### การติดตามสถานะ

### เงื่อนไขการค้นหา

| 🗹 รายการตรวจรับรอง       | รายการตรวจรับรองที่พบช้อบกพร่องและยังไม่ได้ส่งแผน | ~                       |                  |          |
|--------------------------|---------------------------------------------------|-------------------------|------------------|----------|
| 🗌 ประเภทการตรวจ          | Follow up Inspection                              |                         |                  |          |
| 🗆 เรื่องที่ตรวจ          | GMP/HACCP                                         | <b>~</b>                |                  |          |
| 🗌 ช่วงเวลาการตรวจ วันที่ | តី 🕯                                              | <b> </b>                |                  |          |
|                          | Search Export to excel                            |                         |                  | 2        |
| วันที่เช้าตรวจล่าสุด     | ประเภทการตรวจ                                     | เจ้าหน้าที่ผู้รับผิดชอบ | สถานะแผนการแก้ไข | แก้ไข    |
| 18/02/2017               | Investigation Inspection                          |                         | ต้องส่ง          | <b>.</b> |

### การติดตามสถานะ

#### เอกสารแนบ

| ประเภทเอกสาร                                          | กรุณาเลือก         | ~                                             |          |        |
|-------------------------------------------------------|--------------------|-----------------------------------------------|----------|--------|
| ชื่อเอกสาร :                                          |                    |                                               |          |        |
| ไฟล์                                                  | เรียกดู            | ไม่มีไฟล์ที่ถูกเลือก Add                      |          |        |
|                                                       | <b>ชื่</b> อเอกสาร | ชื่อไฟล์                                      | ขนาดไฟล์ | Delete |
|                                                       | 234                | Master แบบรหัสสินค้า ไฟล์ 02-02-60 ล่าสุด.doc | 186.50KB | × 9    |
| สาเหตุที่เกิดปัญหา/ แนวทางแก้ไข และ<br>มาตรการป้องกัน | งอแก้ค่ะ           | 4                                             |          |        |
|                                                       | Submit             | Preview Reset                                 |          |        |
|                                                       |                    |                                               |          |        |

### แสดงรายการนัดหมาย

|                             |                                                                           |                           |              | Change<br>Password | Change<br>Question | Logout          |
|-----------------------------|---------------------------------------------------------------------------|---------------------------|--------------|--------------------|--------------------|-----------------|
| ข้อมูลส่วนตัวผู้ประกอบการ 🗸 | ขอตรวจรับรองสถานประกอบการ 🗸                                               | ขอรับบริการสุ่มตัวอย่าง 🗸 | ขอใบรับรอง 🗸 | จัดการงาเ          | เในกล่องงาน        | เผู้ประกอบการ 🗸 |
| Home » Change Password      | รายการคำขอ                                                                | •                         |              |                    |                    |                 |
|                             | รายการตรวจรับรองสถานประกอบกา<br>รายการนัดหมาย                             | าร (ติดตามแผนการแก้ไข)    |              |                    |                    |                 |
|                             | ประวัติคำขอที่เพิ่ม/แก้ไข/ยกเลิกและ<br>แสดงรายการผลิตภัณฑ์ที่ได้รับการรับ | แจ้งแก้ไข<br>เรอง         | Division     |                    |                    |                 |
|                             | แสดงรายการประเทศส่งออกที่ได้รับก                                          | ารรับรอง                  |              |                    |                    |                 |

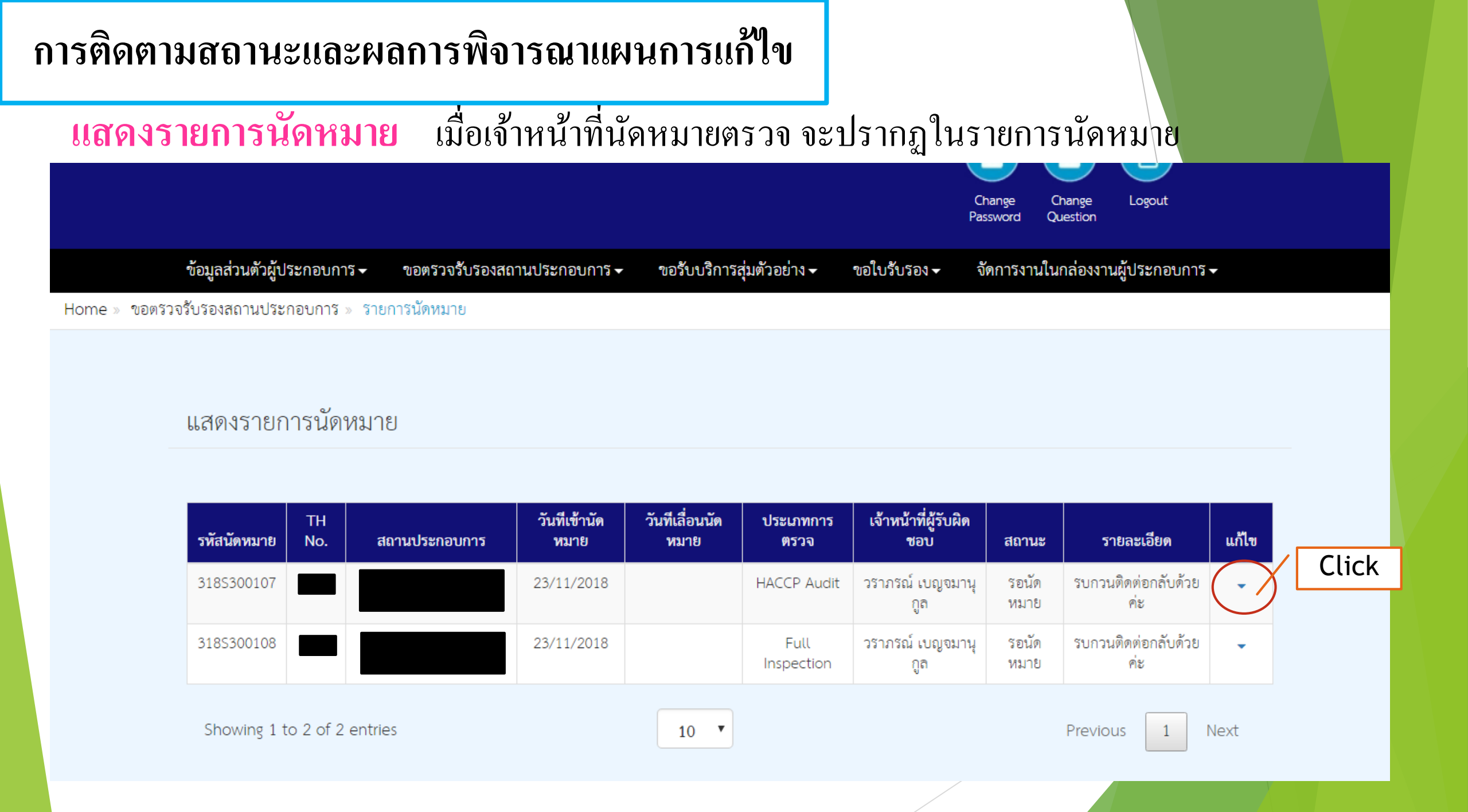

| การติดตามสถานะและ                                                            | ผลการพิจารณาแผนการแก้ไข                                                                                                    |                                           |
|------------------------------------------------------------------------------|----------------------------------------------------------------------------------------------------|-------------------------------------------|
| แสดงรายการนัดหม                                                              | <mark>าย</mark> โรงงานตอบกลับการนัดหมาย                                                                                                    |                                           |
| ข้อมูลส่วนตัวผู้ประกอบการ 🗸 ขอตรวจ                                           | รับรองสถานประกอบการ 🗸 ขอรับบริการสุ่มตัวอย่าง 🚽 ซอใบรับรอง 🚽 จัดการงานในกล่องง                                                                                                    | านผู้ประกอบการ <del>-</del>               |
| Home » กรอกรายละเอียดยืนยันการนัดหม                                          | าย                                                                                                    | โรงงานต้องตอบกลับ                         |
| กรอกรายละเอียดยืนยันการเ                                                     | <b>ม</b> ัดหมาย                                                                                                    | 💠 <mark>ยืนยัน</mark> ตามนัดหมาย – Submit |
| สถานประกอบการ :                                                              |                                                                                                    | 💠 เลื่อนนัดหมาย – ระบวัน และ              |
| TH No.                                                                       |                                                                                                    |                                           |
| เจ้าหน้าที่ผู้รับผิดชอบ :                                                    | วราภรณ์ เบญจมานุกูล                                                                                                    | วะกี่มา เกเมด์ เหนตุกงกุณา เท             |
| ประเภทการตรวจ :<br>วันทีเข้านัดหมาย :<br>รายละเอียด :<br>วันทีเลื่องเข้ดหมาย | <ul> <li>Full inspection</li> <li>Follow up Inspection</li> <li>Follow up Reject Product</li> <li>HACCP Audit</li> <li>น้ำ/น้ำ</li> <li>23/11/2018</li> <li>รบกวนติดต่อกลับด้วยค่ะ</li> </ul> | านซึ่ง                                    |
| งนทเสอนนทหม เอ<br>หมายเหตุ (ผู้ประกอบการ) :                                  | Submit Reset                                                                                                    |                                           |

<mark>แสดงรายการนัดหมาย</mark> <u>เมื่อยืนยัน</u>นัดหมาย สถานะจะเปลี่ยนเป็น <u>"ยืนยันนัดหมาย"</u> หรือ <u>หากจะแก้ไข</u>กรณีจำเป็นต้องเลื่อน ให้ <u>click ไปที่แก้ไข</u>

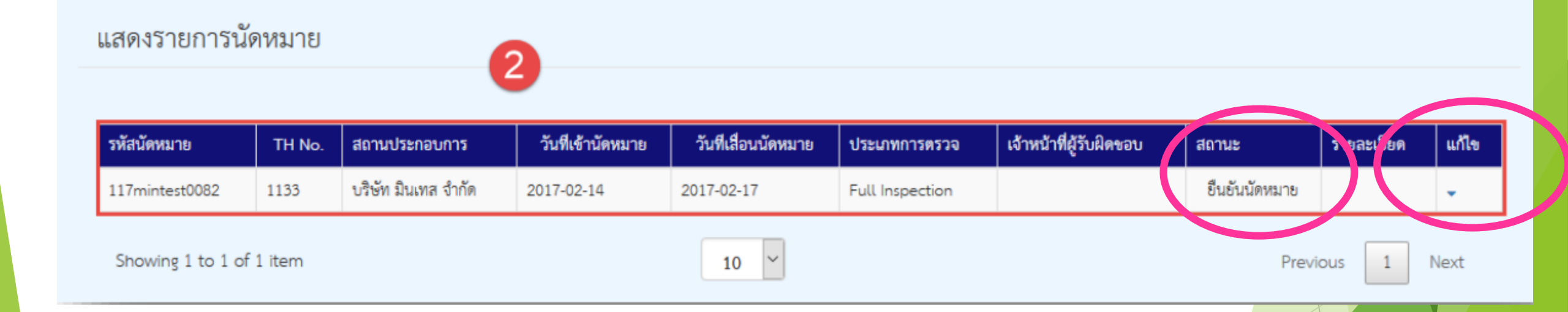

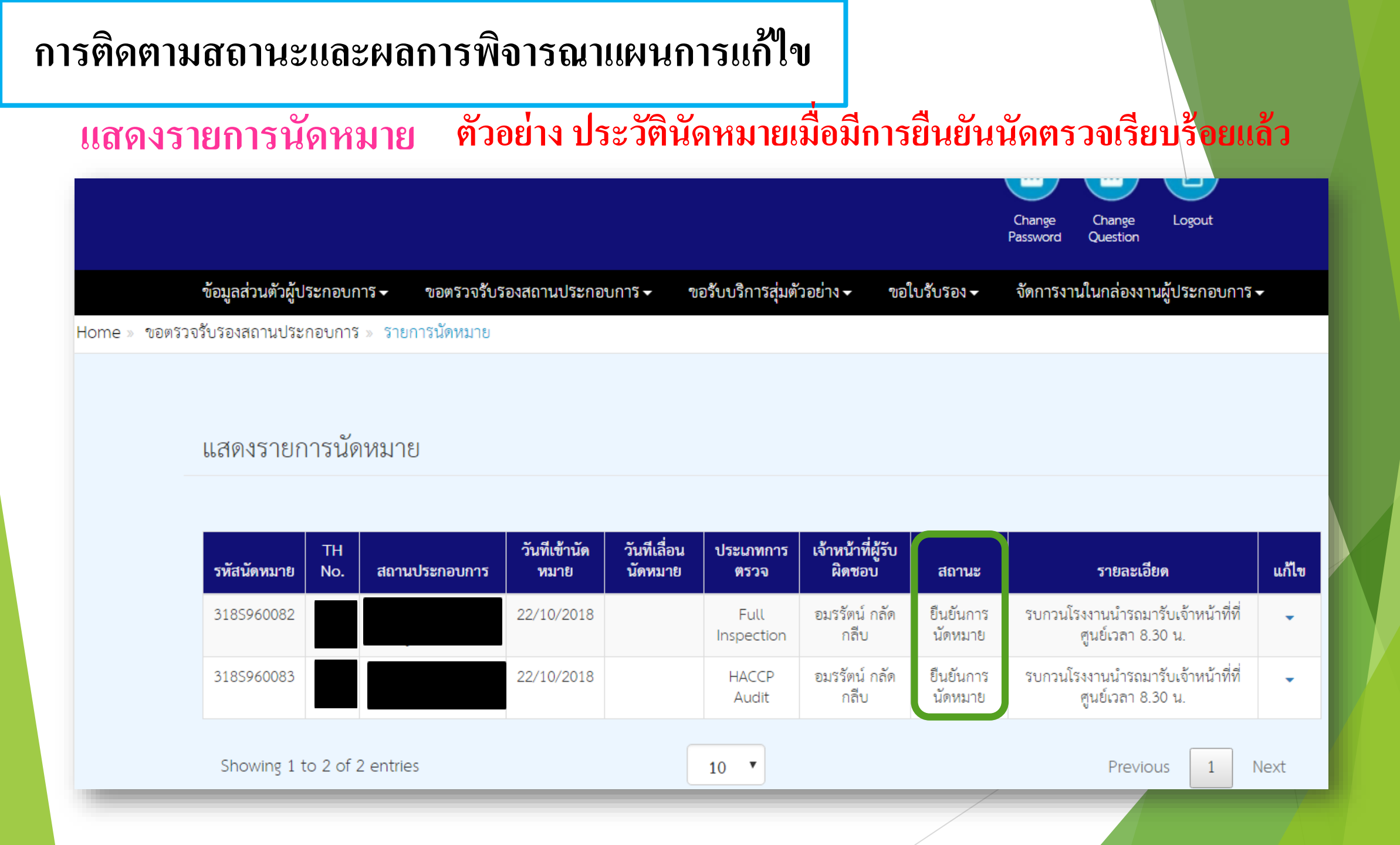

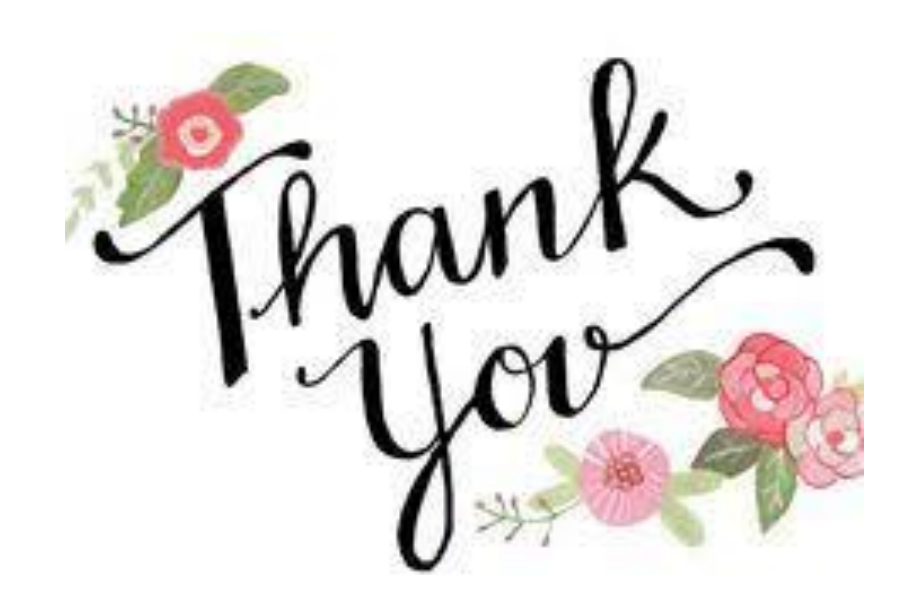